- Change your default security verification method
- Change your verification method details, like your phone number
- Add or delete a device from the Authenticator app.

- 1. In the **How would you like to respond?** section, you can view and change your current authentication method.
- Select your preferred method from the your preferred option list.
- 3. Choose your option and select **Save**.